## SUMÁRIO AUTOMÁTICO 2007

Como fazer um Sumário de maneira automática, onde, ao precisar excluir ou acrescentar algo em seu trabalho não irá desconfigurá-lo e as páginas serão atualizadas automaticamente.

**1.** seleciona-se as seções que irão compor o sumário. Iniciar a seleção pelo termo "**INTRODUÇÃO**"(1) depois, com a tecla "**Ctrl**" pressionada, seleciona-se as demais seções do sumário conforme exemplo abaixo:

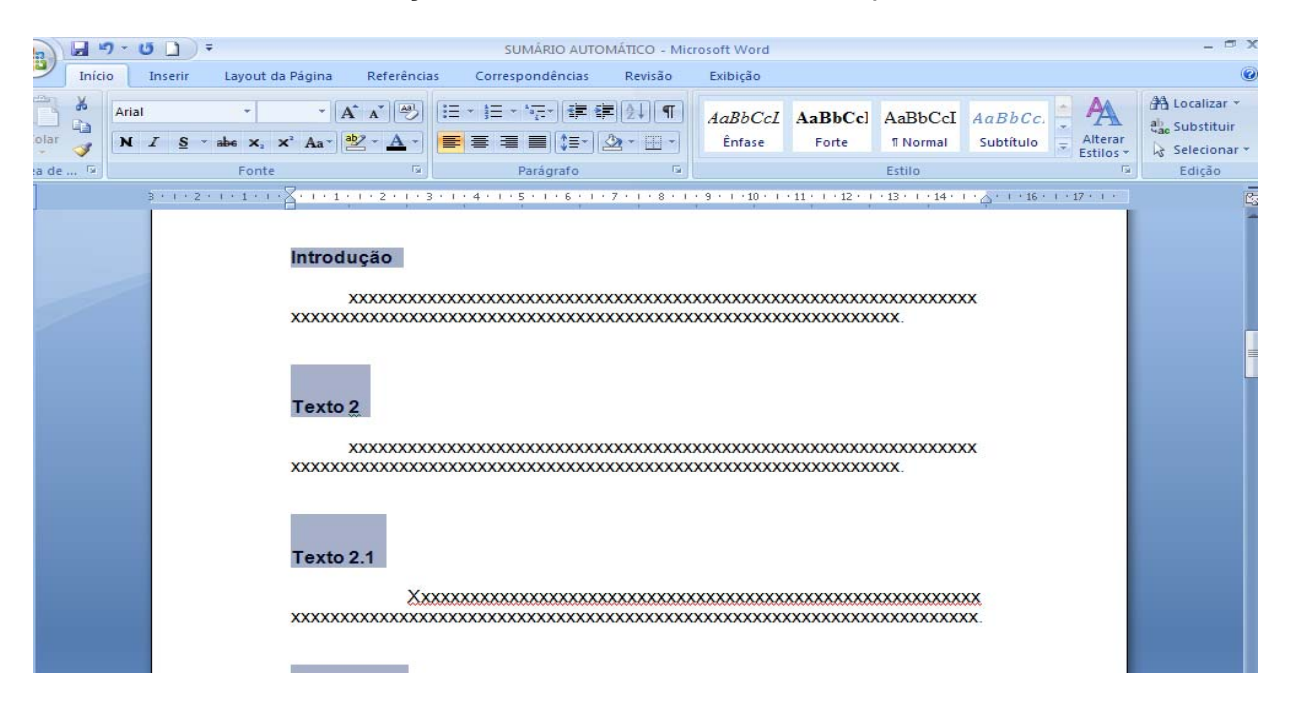

**2.** No menu "**INÍCIO**" clique no botão "**MAIS**" e selecione o estilo "Título do livro" (é o mais indicado por não mudar a configuração do texto).

| (Cn)                          |                                       | n- U  | <del>،</del> (د |                                                                     |                                                          | SUMÁRIO AUTO        | MÁTICO - Micr            | osoft Wor                                | d                                                    |                                                 |                      |   |                      |  |
|-------------------------------|---------------------------------------|-------|-----------------|---------------------------------------------------------------------|----------------------------------------------------------|---------------------|--------------------------|------------------------------------------|------------------------------------------------------|-------------------------------------------------|----------------------|---|----------------------|--|
| -                             | Iníci                                 | o Ins | erir            | Layout da Pági                                                      | na Referência                                            | as Correspondências | Revisão                  | Exibição                                 |                                                      |                                                 |                      |   |                      |  |
| Colar                         | *<br>===                              | Arial | <u>s</u> -      | <ul> <li>✓ 12</li> <li>abs ×<sub>2</sub> ×<sup>2</sup> A</li> </ul> | • A • 🖉                                                  |                     | <b>₹</b> 2↓¶<br>22 • ⊡ • | AaBbC<br>Ênfase                          | cL AaBbCcl                                           | AaBbCcI                                         | AaBbCc.<br>Subtítulo | - | Alterar<br>Estilos * |  |
| Área d                        | e 54                                  |       | 3 -             | Fonte                                                               | 54<br>X····2·                                            | Parágrafo           | - 7 - 1 - 8 - 1 -        | Aal                                      | AaBbC                                                | AaBbCcI                                         | AaBbCcL              |   | rs.                  |  |
| 2 - 1 - 1 - 1 - 1 - 1 - 1 - 1 |                                       |       |                 |                                                                     |                                                          |                     | ****                     | AaBbC<br>Ênfase In<br>AABBC<br>Referênce | Cci AaBbCcL<br>t Citação<br>CC AABBCC<br>i Título do | AaBbCci<br>Citação In<br>AaBbCcI<br>Il Parágraf | AABBCC<br>Referênci  | + |                      |  |
| 5 - 1 - 4 - 1 - 3 - 1 -       |                                       |       |                 |                                                                     | TEXTO 2                                                  |                     | Limpar Formatação        |                                          |                                                      |                                                 |                      |   |                      |  |
| 1 - 2 - 1 - 9 - 1 -           | · · · · · · · · · · · · · · · · · · · |       |                 |                                                                     |                                                          |                     |                          |                                          |                                                      |                                                 |                      |   |                      |  |
|                               |                                       |       |                 |                                                                     | TEXTO 2.1           XXXXXXXXXXXXXXXXXXXXXXXXXXXXXXXXXXXX |                     |                          |                                          |                                                      |                                                 |                      |   |                      |  |

3. Clique em "REFERÊNCIAS" clique em "ADICIONAR TEXTO" E selecione o "NÍVEL 1".

|                                                                         |       | )- (j _ ) <del>,</del>                              |           |                                             |                                                                                           | SUN                                              | MÁRIO AUTO                                       | MÁTICO - Mi                                                   | crosoft Word                                                  |                                         |                             |                                     |                                    |
|-------------------------------------------------------------------------|-------|-----------------------------------------------------|-----------|---------------------------------------------|-------------------------------------------------------------------------------------------|--------------------------------------------------|--------------------------------------------------|---------------------------------------------------------------|---------------------------------------------------------------|-----------------------------------------|-----------------------------|-------------------------------------|------------------------------------|
|                                                                         | Iníci | o Inserir                                           | Layout da | Página Referências Correspondências Revisão |                                                                                           | Exibição                                         | xibição                                          |                                                               |                                                               |                                         |                             |                                     |                                    |
| Sumário                                                                 | - • A | dicionar Texto ~                                    |           | Ta In<br>A⊈ Pr<br>ota<br>pé ⊡ M<br>Notas d  | serir Nota de Fim<br>óxima Nota de Ro<br>ostrar Notas<br>le Rodapé<br>· 1 · 1 · 2 · 1 · 3 | odapé •                                          | Inserir<br>Citação +                             | Gerenciar Fo<br>Estilo: APA<br>Bibliografia<br>Citações e Bib | ontes Bibliográfic<br>•<br>liografia<br>• 9 • 1 • 10 • 1 • 11 | Legendas                                | Marcar<br>Entrada<br>Índice | Marcar<br>Citação<br>Índice de Auto | ₩ <mark>2</mark><br>]!<br>oridades |
| ) 1 + 8 + 1 + 8 + 1 + 2 + 1 + 2 + 1 + 3 + 1 + 3 + 1 + 3 + 1 + 1 + 1 + 1 |       | Nível 4<br>Nível 5<br>Nível 7<br>Nível 8<br>Nível 9 |           | INT<br>XXX<br>TE<br>XXX<br>TE               | RODUÇÃO<br>XXXXXXXXX<br>XTO 2<br>XXXXXXXXXXXXXXXXXXXXXXXXXXXXXXXXXXXX                     | xxxxxxxxxx<br>xxxxxxxxxx<br>xxxxxxxxxx<br>xxxxxx | xxxxxxxxx<br>xxxxxxxxxx<br>xxxxxxxxxx<br>xxxxxxx | xxxxxxxxxx<br>xxxxxxxxxxx<br>xxxxxxxxxxxx<br>xxxx             | xxxxxxxxxxxxxxxxxxxxxxxxxxxxxxxxxxxxxx                        | 00000000000000000000000000000000000000  |                             |                                     |                                    |
| 11 - 1 - 1                                                              |       |                                                     |           | XXX                                         | ~~~~~~~~~~~~~~~~~~~~~~~~~~~~~~~~~~~~~~~                                                   | ****                                             | xxxxxxxx x                                       | ****                                                          | X XXXXXX XXXXX                                                | ~~~~~~~~~~~~~~~~~~~~~~~~~~~~~~~~~~~~~~~ | CXX.                        |                                     |                                    |

4. Coloque o cursor no local desejado para colocar o Sumário.5. Clique na aba Referências e no item Sumário, selecione e formate as seções do Sumário.

| 💼 🖬 🤊 - ೮ 🗋 👎                                                                                                    | SUMÁRIO AUTOMÁTICO - Microsoft Word                                                                               |      |  |  |  |  |  |  |
|----------------------------------------------------------------------------------------------------|----------------------------------------------------------------------------------------------------|------|--|--|--|--|--|--|
| Início Inserir Layout da Página Referências Co                                                                                                    | orrespondências Revisão Exibição                                                                                  |      |  |  |  |  |  |  |
| Adicionar Texto -<br>Sumário<br>Atualizar Sumário<br>Inserir Nota<br>de Rodapé<br>Inserir Nota                                                                                                  | é - Inserir<br>Citação - Bibliográfia - Citação - Bibliográfia<br>Citação - Bibliográfia - Citação - Bibliográfia | lade |  |  |  |  |  |  |
| Sumário Automático 1                                                                                                    |                                                                                                    |      |  |  |  |  |  |  |
| Conteúdo<br>Título 1                                                                                                    |                                                                                                    |      |  |  |  |  |  |  |
| Sumário Automático 2 Sumário Título 1 Título 2 Título 3                                                                                                    | Sumário2                                                                                                    |      |  |  |  |  |  |  |
| Sumário Manual                                                                                                    |                                                                                                    |      |  |  |  |  |  |  |
| Sumario         I           Digite o título do capítulo (nível 1)         1           Digite o título do capítulo (nível 2)         2           Digite o título do capítulo (nível 3)         3 | 2 2 3                                                                                                    |      |  |  |  |  |  |  |
| Divite o título do capítulo (nível 1) 4                                                                                                    |                                                                                                    |      |  |  |  |  |  |  |
| Inserir Sumário Remover Sumário Salvar Seleção na Galeria de Sumários                                                                                                    | ÁFICAS                                                                                                    |      |  |  |  |  |  |  |

Pronto. O Sumário automático está criado.